#### KPI (Key performance indicator) – tulemuslikkuse võtmenäitaja

KPI puhul on tegemist tulemuslikkuse võtmenäitajaga, mis on nähtaval peaaknas paremal all nurgas.

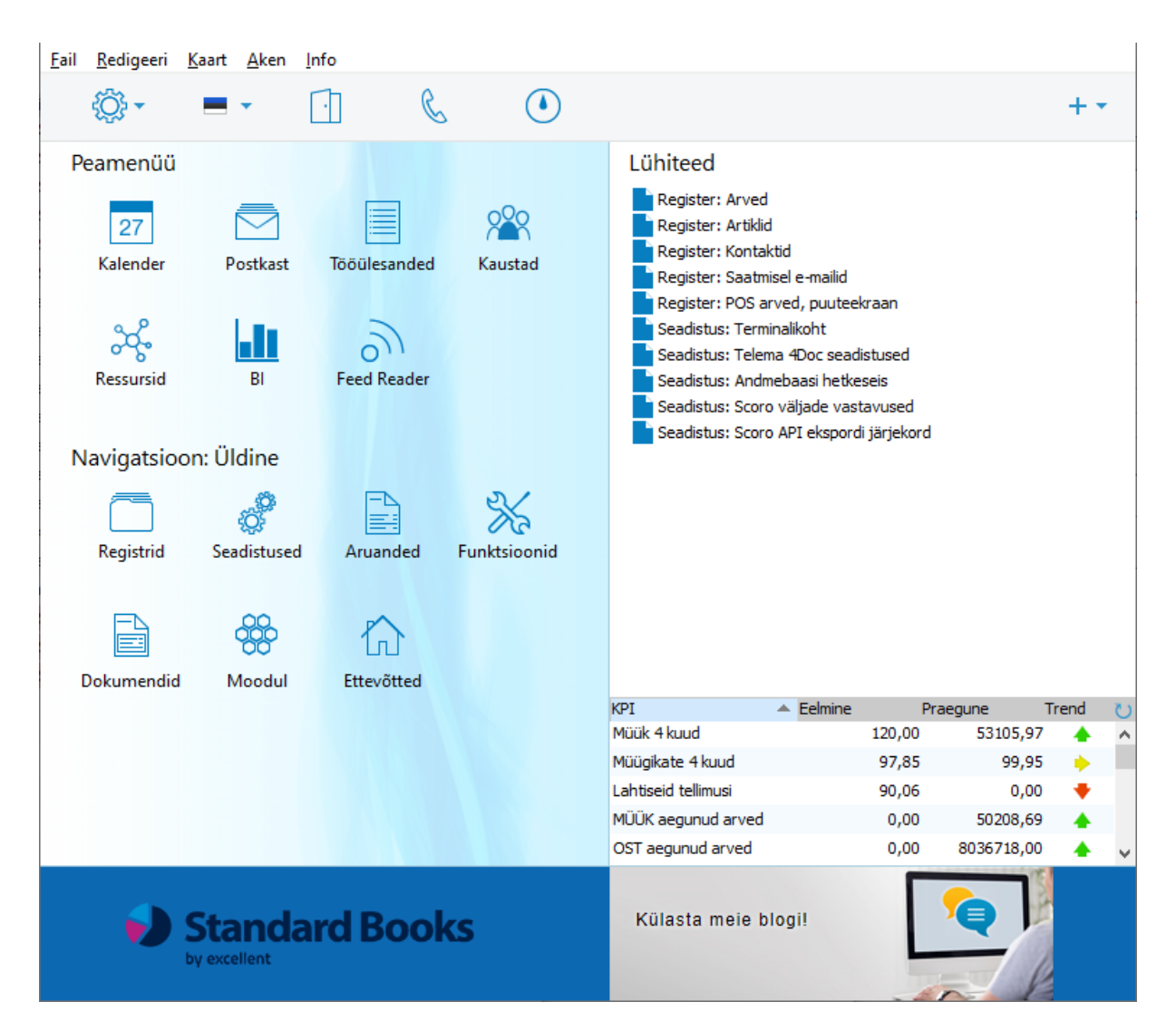

KPI-d kuvavad kokkuvõtte ettevõtte tegevusest jooksva nädala, kuu või aasta jooksul ja võrdlevad seda eelmise perioodiga. Vaikimisi värskendatakse KPI näitajaid automaatselt iga tunni aja tagant.

KPI'd on võimalik seadistada vastavalt, et KPI'le peaaknas vajutades avatakse kasutaja poolt seadistatud veebileht. Kui ühtegi veebilehte pole KPI-le määratud, siis sellel klõpsates avaneb aruanne, mis näitab kuidas KPI näitaja on arvutatud. Samuti on KPI'd võimalik konfigureerida sedasi, et erinevad KPI'sid näeksid erinevad kasutajad.

KPI'de kasutamiseks järgige järgnevaid samme:

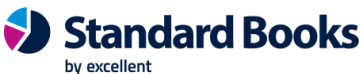

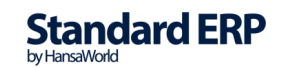

• Avage seadistus moodul Üldine > Süsteemi kasutamine > Baas ja valige linnuke KPI-d.

| 📚 Süsteemi kasutamine - Books: Vaata                                                                                                    | – 🗆 X                |
|----------------------------------------------------------------------------------------------------|----------------------|
| Fail Redigeeri Kaart Aken Info                                                                                                    |                      |
|                                                                                                    | Salvesta             |
| Kontrollkood 1 BD9HA8AA-GH9-ZZFS2YE-B6-AAAA4A-A8K2<br>Kontrollkood 2 <u>35778657</u>                                                    | 2DDAA-ACQ-AAAAA      |
| Andmebaasivõti kehtiv kuni:       08.10.2019       Serveri riistvara         Andmebaasivõti        Serveri op.süsteem                   | IBM xSeries<br>Linux |
| Kasutajad Ettevõtted Baas Vertikaalid CRM Tehniline Varukoopiad                                                                         |                      |
| <ul> <li>✓ Müügi- ja ostuarved</li> <li>✓ Finants</li> <li>✓ Kassa</li> <li>✓ KPI-d</li> <li>✓ Server</li> <li>✓ Andmekaitse</li> </ul> |                      |

• Seejärel vajutage aknas Salvesta.

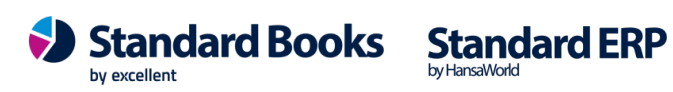

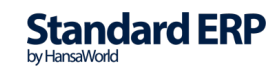

• Järgmiseks, et erinevad KPI'd seadistada, avage moodul Üldine > Seadistused > KPI-d

| 📚 mailbow: KPI: Uus                 |          |               | - 🗆 X       |
|-------------------------------------|----------|---------------|-------------|
| Fail Redigeeri Kaart Aken Info      |          |               |             |
| < ▶                                 | Koosta 🔻 | Jäta Salvesta | • • X Ø     |
| Nr. <u>1</u>                        |          | Kasuta        | ja MA       |
| Tüüp KM-ga müük                     |          | Järjeko       | rd <u>1</u> |
| Definitsioon Müük CRM               |          |               |             |
| Perioodi tüüp Käesolev ühik täielik |          | _             |             |
| Perioodi ühik Kuu                   |          | Ühikute a     | rv <u>3</u> |
| URL                                 |          | A             | va Sisene   |
| Tiitel <u>Müük</u>                  |          | Arvuta ümb    | er          |
| Pööra nool                          |          | Is            | ik          |
| Värvid vastupidi                    |          |               |             |

- Järgmiseks tuleb täita KPI aknas vastavad väljad, mille funktsioonid on järgnevalt kirjeldatud:
- KPI akna päises olevad väljad:

| 🕲 r  | mailbow: KP | l: Vaata | 1        |      |      |      |      |           | _     |   | × |
|------|-------------|----------|----------|------|------|------|------|-----------|-------|---|---|
| Fail | Redigeeri   | Kaart    | Aken     | Info |      |      |      |           |       |   |   |
| •    | •           |          |          |      | Koos | ta 🔻 | Jäta | Salvesta  | -1    | × | 0 |
|      |             | Nr.      | 1        |      |      |      |      | Kasutaja  | TANEL |   |   |
|      |             | Tüüp     | KM-ga mü | iük  |      |      | _    | Järjekord | 1     |   |   |

- a. Nr. KPI unikaalne kood Standard Books'is.
- b. **Kasutaja** Siin täpsustage isik, kelle isiklikul töölaual KPI ilmub. Võite sisestada mitu isikut, eraldatud komadega.
- c. Tüüp Valige väljale, mida soovite KPI abil jälgida. Järgnevad valikud on saadaval:
  - Tegevuste kuluaeg Kogu kulu (aeg) ajalistest tegevustest, mille algusaeg on vastavas perioodis. Ajaliseks tegevuseks loetakse tegevust, mille tegevuse tüüp on kalender ja seadistus Kalender on Aeg.
  - ii. **Müügikulu** Kinnitatud arvete müügi kogu summa perioodi kohta. KPI peal klõpsamine ei ava aruannet.
  - iii. **MK %** Kinnitatud arvete brutomarginaal perioodil. KPI klõpsamisel avatakse Arvete müügikate aruanne..
  - iv. **Tegevuste arv** Ajaliste tegevuste arv alguskuupäevadega mis jäävad perioodi sisse. KPI klõpsamine avab aruande Tegevuste nimekiri.
  - v. **Tellimuste arv** Tellimuste arv perioodis. Suletud tellimusi ei arvestata. Klõpsamine avab aruande Tellimuste nimekiri.
  - vi. **Pakkumiste arv** Pakkumiste arv perioodis. Suletud ja tagasilükatud pakkumisi ei arvestata. KPI klõpsamine avab aruande Pakkumiste nimekiri.
  - vii. Lahtised tellimused Müügitellimuste summa KM-ta perioodis. Arvetega ja suletud tellimused ei ole arvestatud. KPI klõpsamine avab Täitmata tellimuste aruande (sellel aruandel puudub perioodi valik, nii et arvud, mida see näitab, ei ole vastavuses KPI näitajatega).

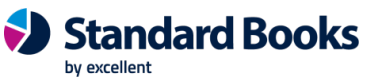

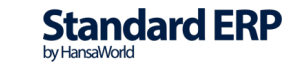

- viii. Lahtised pakkumised Pakkumiste summa KM-ta perioodis. Väljaarvatud suletud ja tagasilükatud pakkumised. KPI klõpsamine avab aruande Müügitsükkel (sellel aruandel puudub perioodi valik seega ei ühti aruande tulemus KPI-ga).
- ix. O/R aegunud Tasumata ostuarvete, mis on ületanud maksetähtaja, summa. Antud summat on võimalik vaadata ka aruandest Ostureskontro. KPI klõpsamine avab Ostureskontro aruande.
- x. O/R ettemaks Ettemaksu saldo ostureskontros, sealhulgas avatud ettemaksed. KPI klõpsamine avab Ostureskontro aruande, kasutades valikut Ainult ettemaksud.
- xi. Laekumised Laekumiste summa perioodil. KPI klõpsamine ei ava aruannet.
- xii. KM-ta müük Kinnitatud arvete summa KM-ta perioodi kohta. KPI klõpsamine avab aruande Arvete nimekiri.
- xiii. KM-ga müük Kinnitatud arvete summa KM-ga perioodi kohta. KPI klõpsamine avab aruande Arvete nimekiri.
- xiv. M/R aegunud va. Vaidlustatud arved Tasumata arvete kogusumma, mis on ületanud oma maksetähtaja ja pole märgitud vaidlustatuks. KPI klõpsamine avab müügireskontro aruande, kasutades valikut V.a. vaidlustatud.
- xv. M/R aegunud Tasumata arvete kogusumma, mis on ületanud oma maksetähtaja. KPI klõpsamine avab müügireskontro aruande.
- xvi. M/R ettemaks Ettemaksu saldo müügireskontros, sealhulgas avatud ettemaksed. KPI klõpsamine avab Müügireskonto aruande, kasutades valikut Ainult ettemaksud.
- d. Järjekord Selle välja abil saate seadistada KPI-de järjekorda mis on kuvatud kasutaja Standard Books'i peaaknas. Sisestada on võimalik ainult täisarve.

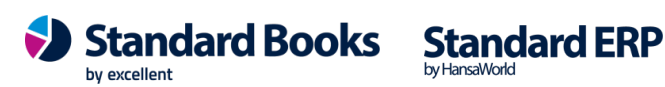

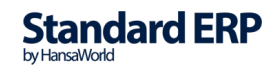

• Vahelehe Definitsioon väljad:

| Definitsioon | Müük        | CRM                   |              |        |
|--------------|-------------|-----------------------|--------------|--------|
| Peri         | ioodi tüüp  | Käesolev ühik täielik |              |        |
| Per          | rioodi ühik | Kuu                   | Ühikute arv  | 3      |
|              | URL         |                       | Ava          | Sisene |
|              | Tiitel      | Müük                  | Arvuta ümber |        |
|              |             | Pööra nool            | Isik         |        |
|              |             | Värvid vastupidi      |              |        |

- a. Perioodi tüüp KPI kuva sisaldab tulemusi eelmisest perioodist ja jooksvast perioodist. Antud väli kontrollib, kuidas on seotud omavahel eelmine ja jooksev periood . Näiteks kui praegune kuupäev on 10. juuni, Perioodi ühik (allpool) on "Kuu" ja ühikute arv on 1, siis eelmine ja praegused arvud arvutatakse sõltuvalt selle välja suvandist järgmiselt
  - i. Käesolevast kuupäevast
    - 1. Jooksev: 11 mai 10 juuni
    - 2. Eelmine: 11 aprill 10 mai
  - ii. Käesolev ühik täielik
    - 1. Jooksev: 1 juuni 30 juuni
    - 2. Eelmine: 1 mai 30 mai
  - iii. Käesolev ühik, käesoleva kuupäevani
    - 1. Jooksev: 1 juuni 10 juuni
    - 2. Eelmine: 1 mai 10 mai
- b. **Perioodi ühik** Selle välja abil saate määrata, kas KPI kuvatakse iga nädala, kuu või aasta kohta.
- URL Kui soovite, et kasutaja suunataks veebilehele, kui ta vajutab peaaknas KPI-le, siis sisestage vastav URL siia lahtrisse. URL peab sisaldama veebriaadressi algust http: // või https: //. Kui jätate selle välja tühjaks, avab KPI'le vajutamine vastava aruande (kirjeldatud eespool).
- d. Tiitel Määrake KPI nimi, mida kuvatakse Standard Books'i peaaknas.
- e. Pööra nool Selle seadistusega on võimalik määrata, millisel juhul kuvatakse KPI kõrval üles suunatud noolt ja millisel juhul alla suunatud noolt. Vaikimisi, kui jooksva perioodi tulemus on suurem kui eelmise perioodi, siis kuvatakse KPI'le roheline üles suunatud nool. Antud linnukesega on võimalik kuvatud noole toimimine vastupidiselt tööle panna.
- **f.** Värvid vastupidi Selle seadistusega on võimalik määrata, millisel juhul kuvatakse KPI kõrval punane nool ja millisel juhul roheline nool.
- g. Ühikute arv See väli on seotud ülaltoodud väljaga Perioodi Ühik: kasutage seda selleks, et määrata mitu perioodi ühikut arvestatake jooksva ja eelmise perioodi puhul. Näiteks kui perioodi tüüp on "Kuu" ja sisestate siia väljale "3" hõlmab jooksev periood jooksvat kvartalit ja eelmine periood hõlmab eelmist kvartalit.
- h. **Ava** Kui olete vasakul oleval väljal määranud URL-i ja Kasutaja klõpsab KPI peal peaaknas, suunab Standard Books kasutaja defineeritud veebilehele. Kui sisestate

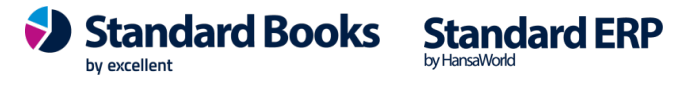

siia väljale "sisene", siis avatakse veebileht Standard Books'i programmi siseses vaates. Kui sisestate siia väljale "väline", siis avatakse veebileht kasutaja vaikebrauseris.

- i. Arvuta ümber Vaikimisi uuendatakse KPI-sid peaaknas kord tunnis. Kui soovite, et Standard Books uuendaks KPI'sid sagedamini (või vähem), siis täpsustage antud väljal aeg, mis jääb iga uuenduse vahepeale. Kasutage vormingut hh:mm:ss (hh=tund, mm=minutid, ss=sekundid). Kui soovite KPI-sid manuaalselt uuendada, siis klõpsake KPI-de loendi ülaosas oleval ringikujuliste nooltega nupul.
- j. **Isik** Kasutage seda välja, kui teil on vaja arvutada KPI konkreetse isiku või isikute kohta. Kui antud väli on täidetud, siis kuvatakse KPI'd vastavalt väljale valitud isiku loodud kaartide alusel.
- Vahelehe Müük väljad

| Definitsioon | Müük      | CRM        |       |  |
|--------------|-----------|------------|-------|--|
|              | Artikke   | - <u>-</u> | Klass |  |
| Klas         | sifikaato | r          |       |  |

- k. Artikkel Kasutage seda välja, kui teil on vaja arvutada KPI konkreetse artikli kohta.
- Klassifikaator Kasutage seda välja, kui teil on vaja arvutada KPI konkreetse klassifikaatoriga artiklite kohta. Väljale on võimalik sisestada komaga eraldatuna mitu klassifikaatorit. Sellisel juhul arvutatakse KPI artiklite kohta, millel leiduvad kõik sisestatud klassifikaatorid.
- m. Klass Kasutage seda välja, kui teil on vaja arvutada KPI konkreetse artikliklassiga artiklite kohta.

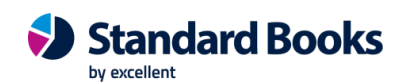

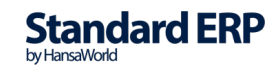

• Vahelehe CRM väljad

| Definitsioon Müük CRM |   |                  |
|-----------------------|---|------------------|
| Teg. tüüp             | P | Teg. tüübi klass |

- a. Teg. Tüüp Kasutage seda välja, kui teil on vaja arvutada KPI konkreetse tegevuse tüübi kohta.
- b. Teg. Tüübi klass Kasutage seda välja, kui teil on vaja arvutada KPI konkreetse tegevuse tüübi klassi kohta.
- Peale valikute tegemist vajutage nupule Salvesta ja Teie poolt seadistatud KPI kuvatakse Standard Books'i põhiaknale.
- KPI'd uuenevad korra tunnis. Mac OS X arvutite puhul on võimalik uuendada KPI'sid ka manuaalselt.

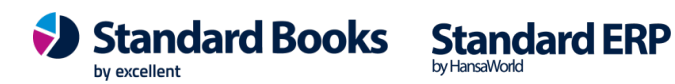

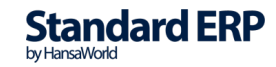